## **Configuring data purges**

Use the **Configuration** tab in the Administration Client window to set time limits for retaining production reporting data before it is purged.

- 1. In the Administration Client, click the **Configuration** tab.
- 2. Click the **Data Purge** triangle to expand the pane, and set up the options.

| Option                      | Description                                                                                                    |
|-----------------------------|----------------------------------------------------------------------------------------------------|
| Prepress<br>Events          | Number of days to retain job-processing events in the database before automatically deleting the process data                 |
| Deleted<br>Prepress<br>Jobs | Number of days to retain a job's processing and MIS-to-prepress ID mapping information after the job is destroyed in Prinergy |

- 3. Click Save.
- 4. On the **Status** tab, restart the connectors either now or when you finish setting up the **Configuration** tab.
  - If a connector is currently stopped, click **Start**.
  - If the connectors are currently running, click **Stop**, and then click **Start**.
- 5. Click Refresh.